## <u>แบบบันทึกการแลกเปลี่ยนเรียนรู้ (KM)</u> ของชุมชนนักปฏิบัติห้องสมุด (Library COP) วันศุกร์ที่ 16 ตุลาคม 2563</u>

โดย นางสาวโสภา ไทยลา

### ฐานข้อมูลออนไลน์ ScienceDirect eBooks

ScienceDirect eBooks ครอบคลุมเนื้อหาทั้ง 19 สาขาวิชาจากสำนักพิมพ์ Elsevier โดยเอกสาร ฉบับเต็มจะอยู่ในรูปแบบ PDF File มีเนื้อหาอยู่ในรูปแบบออนไลน์ (HTML) และสามารถใช้งานได้จากเครื่อง คอมพิวเตอร์ที่อยู่ภายใต้เครือข่าย (Network) อินเทอร์เน็ตของมหาวิทยาลัยฯ วิธีการสืบค้น สามารถแบ่ง ออกเป็น 5 ขั้นตอน ดังนี้

### ขั้นตอนการใช้งาน

Step 1 🔪 การเข้าใช้งานฐานข้อมูล

สามารถเข้าสู่ฐานข้อมูลได้ 2 วิธี คือ

เข้าจากเว็บไซต์โดยตรงที่ <u>https://www.sciencedirect.com/</u> หรือ เข้าจากเว็บไซต์ห้องสมุด <u>http://lib.arit.rmutp.ac.th/</u> > บริการ > ฐานข้อมูล eBooks

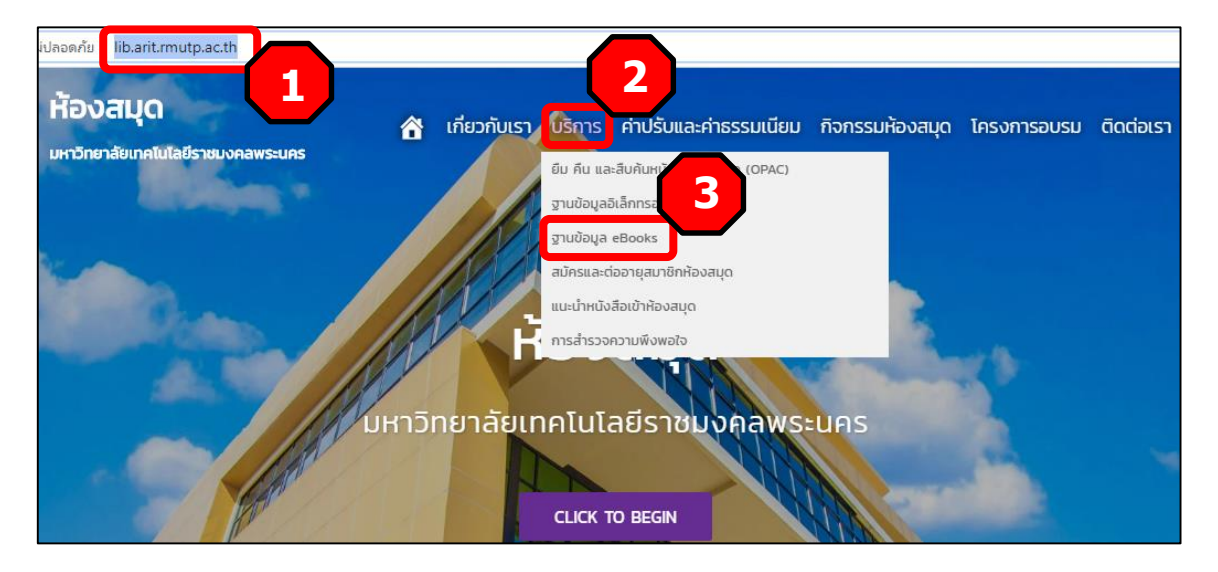

คลิกเลือก ≻ ฐานข้อมูล ScienceDirect eBooks

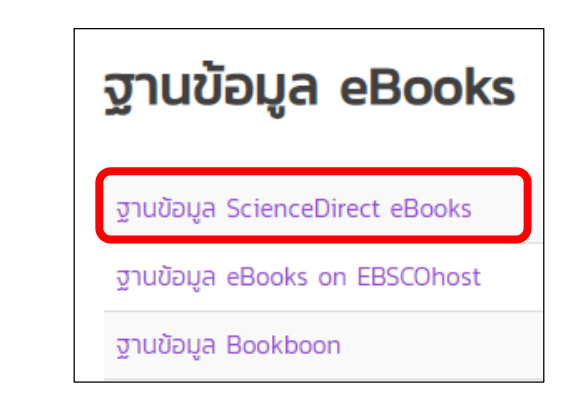

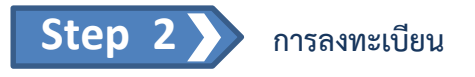

เข้าสู่หน้าเว็บฐานข้อมูล ScienceDirect สังเกตมุมบนด้านขวาจะปรากฏชื่อมหาวิทยาลัย "Rajamangala University of Technology Phra Nakhon" เข้าใช้งานผ่านระบบเครือข่ายอินเทอร์เน็ตของ มหาวิทยาลัยฯ เรียบร้อย

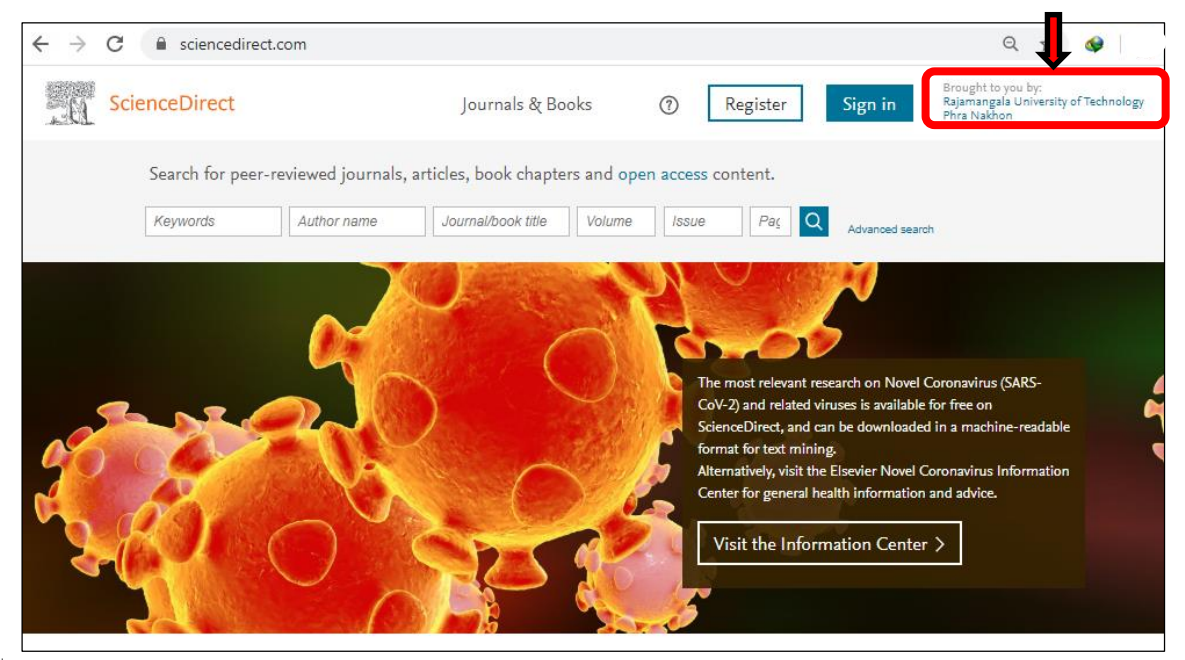

ที่มา : www.sciencedirect.com

การเข้าใช้งานฐานข้อมูลจะลงทะเบียนหรือไม่ก็สามารถสืบค้นข้อมูลได้เช่นกัน แต่การลงทะเบียนเข้า

|                        |                                    | 1                                                                     |
|------------------------|------------------------------------|-----------------------------------------------------------------------|
| ScienceDirect          | Journals & Books 🤇 🔇               | ) Register Sign in Rajamangala University of Technolog<br>Phra Nakhon |
| Search for peer-review | ed journals, articles, book chapte | rs and or Create on eccurat                                           |
| Keywords               | Author name                        | First name Family name                                                |
| Journal/book title Vo  | lume Issue                         | Page                                                                  |
|                        | 50                                 | Password                                                              |
|                        |                                    |                                                                       |

ลงทะเบียนการเข้าใช้งานเรียบร้อย สามารถเข้าสู่ระบบโดยคลิกที่ปุ่ม ≽ กรอกข้อมูล Email / Username และ Password ≻ กดปุ่ม

| Sign in   |
|-----------|
|           |
| Sign in > |

| ← → C                    |                                                |                           |
|--------------------------|------------------------------------------------|---------------------------|
| ScienceDirect            | Sign in Create an account                      | Register Sign in Register |
| Search for peer-reviewed | Email / Username                               | pen access content.       |
| Keywords Autho           | Password                                       | Issue Pag Advanced search |
|                          | Remember me<br>Forgotten username or password? |                           |
|                          | Sign in >                                      |                           |

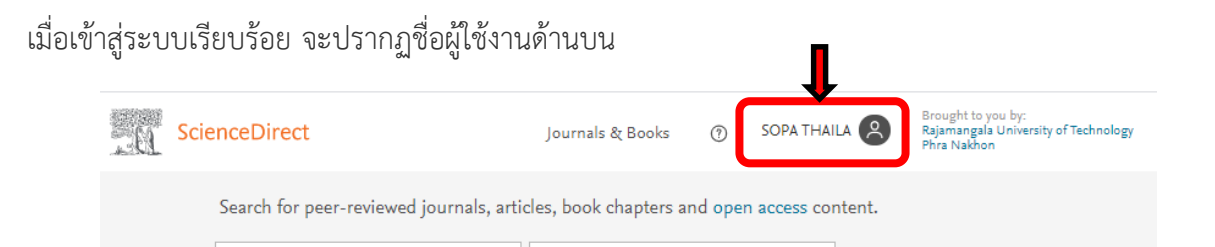

<u>ข้อดี</u> การลงทะเบียนเข้าสู่ระบบจะสามารถตรวจสอบคำแนะนำ เช็คประวัติการสืบค้น การแจ้งเตือน เปลี่ยน รหัสผ่าน และเช็คบทความที่เลือกซื้อเพิ่มเติมได้อีกด้วย

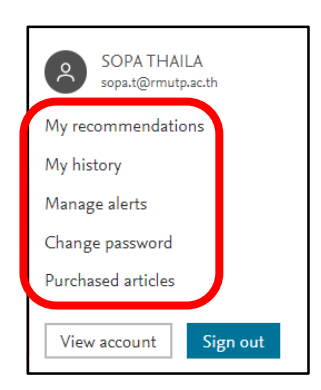

*ตัวอย่าง* ประวัติการสืบค้น จะปรากฏรายละเอียดการสืบค้น วัน เดือน ปี เวลา ที่เข้าสืบค้นข้อมูล และ รายละเอียดชื่อเรื่องที่สืบค้น นอกจากนี้ยังสามารถดาวน์โหลดประวัติออกมาในรูป Ms. Excel เพื่อนำไปใช้ ประกอบการเขียนอ้างอิงได้อีกด้วย

| four rece      | ent activity on ScienceDirect                                                                                                    |                                      | 2 Download his                                                                                                    | tory as .CSV                                                                                                    |                                                                                                    |                                                                                                    |                                                                                                    |          |
|----------------|----------------------------------------------------------------------------------------------------|--------------------------------------|----------------------------------------------------------------------------------------------------|----------------------------------------------------------------------------------------------------|----------------------------------------------------------------------------------------------------|----------------------------------------------------------------------------------------------------|----------------------------------------------------------------------------------------------------|----------|
| Today - Friday | y, 24 April 2020                                                                                                    | 12                                   |                                                                                                    | ScienceDirect-Reading-                                                                                                    | listory (1) - Microsoft Excel                                                                                                    |                                                                                                    |                                                                                                    | ×        |
| 17:28          | ● Full text sccess<br>Front-matter<br>Agile Systems Engineering - 2016 - Page i<br>I Download PDF                                                                                                    | 2342<br>2346<br>                     | Tehone 15<br>B Z U - H<br>Aussianes<br>All +                                                                                                    | tisemulineany get tidea easi<br>1 ∧ ∧ → = = = = = → → → → → → → → → → → →                                                                                                    | na space Noo Pro 20 nov<br>- Montfeplauserateute -<br>% • Seplauserateute -<br>dineas:<br>C                                                                                                    | POF Acrobet<br><sup>1</sup> / <sub>2</sub> <sup>44</sup> aven * Σ *<br><sup>1</sup> / <sub>2</sub> <sup>44</sup> av * 2 *<br>ctinn <sup>2</sup> · 2 * | E                                                                                                    | X (4)(2) |
| 15:26          | Sook chapter  Full text access Synthesis and Production of Different Biomolecules for Application in the S of Environmental Pollutants Manprest Kaur, Machu Khatri, Sharan Suhrawat Advences in Meassens for Biological and Environmental Analysis - 2019 • Prages 63-77 Download PDF  Abstract              | 1<br>2<br>3<br>4<br>5<br>6<br>7<br>8 | Article number<br>B97801280120000114<br>B97801280128000014<br>B9780128174562000012<br>B9780128174562000012<br>B9780128042960000018<br>B9780128042960000014 | Article tele<br>Front-matter<br>Synthesis and Production of<br>Different Biomokaulis for Applicator<br>in the Sensing of Environmental<br>Cathon-Based Nanomaterinis for the<br>Development of Sensitive<br>Nanosensor Predictions<br>Advantages and Limitations of<br>Environmental Nanoennions<br>Biomass Pretreatment.<br>Introduction | Authors<br>Manpreet Kaur, Madhu<br>Khatri, Sharvan Sehrawat<br>Monka Nehra, Neeraj<br>Dibaghi, Ashraf Aly Hassan,<br>Sandeep Kumar<br>Rajnish Kaur, Sandeep<br>Kumar Sharma, S.K. Tripathy<br>Steffen Heidenreich, Michael<br>Müller, Pier Ugo Foscolo<br>Steffen Heidenreich, Michael<br>Müller, Pier Ugo Foscolo | Publication year<br>2016<br>2019<br>2019<br>2019<br>2019<br>2016<br>2016                                                                              | Last viewed<br>Fri Apr 24 2020<br>Fri Apr 24 2020<br>Fri Apr 24 2020<br>Fri Apr 24 2020<br>Fri Apr 24 2020<br>Fri Apr 24 2020<br>Fri Apr 24 2020 |          |
| 15:26          | Book chapter = Full text access<br>Carbon-Based Nanomaterials for the Development of Sensitive Nanosensor<br>Platforms<br>Manila Nehra, Nearaj Dilbaghi, Ashraf Aly Hassan, Sandeep Kumar<br>Adennes in Menassenser for Biological and Environmental Analysis + 2019 + Pages 1-25<br>Download PDF > Abstract | 9<br>10<br>н 4<br>ябал               | M ScienceDirect-Reading                                                                                                    | History ( 🖉 /                                                                                                    | ) <b>(</b>                                                                                                    |                                                                                                    | 0                                                                                                    | *        |

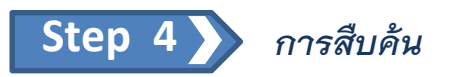

หน้าจอหลัก คลิกที่ Journals & Books เป็นการเรียกดูวารสารและหนังสือที่มีทั้งหมดในฐานข้อมูล

| <u>D</u> | ScienceDirect                         |                                    | Journals                 | s & Books    | 0            | Register | Sign in         | Brought to you by:<br>Rajamangala University of Technology<br>Phra Nakhon |
|----------|---------------------------------------|------------------------------------|--------------------------|--------------|--------------|----------|-----------------|---------------------------------------------------------------------------|
|          | Search for peer-re<br><i>Keywords</i> | viewed journals, an<br>Author name | ticles, book chapters ar | nd open acce | ess content. | Page Q   | Advanced search |                                                                           |
|          |                                       |                                    | On the                   | 4            | R.           |          |                 |                                                                           |

ปรากฏหน้าจอตามภาพด้านล่าง จะพบรายชื่อวารสารและหนังสือทั้งหมดที่มีให้บริการไล่เรียง ตามลำดับตัวอักษร

|                            | Browse 4,209 journals and 29,837                                               | books |        |
|----------------------------|--------------------------------------------------------------------------------|-------|--------|
|                            | Filter by journal or book title                                                | Q     |        |
|                            | Q Are you looking for a specific article or book chapter? Use advanced search. |       |        |
| Refine publications by     |                                                                                |       | A      |
|                            | - AASRI Procedia                                                               |       | В      |
| Domain 💉                   | Journal • Open access                                                          |       | с<br>р |
|                            | Ab Jaikia Valanan Calavlatiana in Chamintar                                    |       | E      |
| Subdomain                  | Book • 1974                                                                    |       | F      |
|                            |                                                                                |       | G      |
|                            | Abatement of Environmental Pollutants                                          |       | н      |
|                            | Book + 2019                                                                    |       | I      |
| Publication type           |                                                                                |       | J      |
| Journals                   | Abbreviated Guide                                                              |       | ĸ      |
| Books                      | Pheumatic Conveying Design Guide<br>Book • 1990                                |       | L      |
|                            | 555k - 1770                                                                    |       | N      |
| Handbooks                  | ABC Proteins                                                                   |       | 0      |
| Reference works            | From Bacteria to Man<br>Book • 2003                                            |       | P      |
| Book series                |                                                                                |       | Q      |
|                            | Abelian Groups (Third Edition)                                                 |       | R      |
|                            | BOOK • 1900                                                                    |       | S      |
| ournal status              | Abeloff's Clinical Oncology (Fifth Edition)                                    |       | т      |
| Accepts submissions        | Book • 2014                                                                    |       | U      |
|                            | Abeloff's Clinical Oncology (Sixth Edition)                                    |       | w      |
| ccess type                 | Book • 2020                                                                    |       | x      |
| Subscribed & complimentary | Abernathy's Surgical Secrets (Sixth Edition)                                   |       | Y      |
| _ · ·                      | Bo. 2009                                                                       |       | 0.0    |

**ตัวอย่าง** การสืบค้นโดยใช้เมนูที่อยู่ด้านซ้ายมือกรองผลการสืบค้นได้ตามต้องการ ดังภาพตัวอย่างด้านล่าง ขอเสริมในส่วนของ Access type (ประเภทการเข้าถึง) หากเลือก "Subscribed & complimentary" คือ ให้แสดงเฉพาะที่มหาวิทยาลัยบอกรับ Open access คือเข้าถึงได้แบบเปิด สามารถเข้าถึงหนังสือฉบับเต็มได้ ฟรี โดยไม่มีค่าใช้จ่าย และ Contains open access ให้เข้าถึงได้เฉพาะหน้าสารบัญ และถ้าสนใจเนื้อหาในบท นั้น ๆ ก็สามารถเลือกซื้อเก็บไว้เพิ่มเติมได้ หรือจะปล่อยว่างไม่คลิกเลือกเลยก็ย่อมได้ ผลการสืบค้นก็จะกว้าง มากขึ้น และจะพบรายชื่อหนังสือที่มีให้บริการทั้งหมด

| Refine publications by                                                                              |      |
|----------------------------------------------------------------------------------------------------|------|
| Domain<br>Computer Science เลือกสาขาวิชาหลัก "Computer Scien                                        | ice" |
| Subdomain<br>Computer Science Applicatic 🗹 🔶 เลือกชื่อเรื่องย่อย "Computer Science<br>Applications" | 1    |
| Publication type                                                                                    |      |
| Journals                                                                                            |      |
| Books → ประเภทสิ่งพิมพ์เลือก "Books"                                                                |      |
| Handbooks                                                                                           |      |
| Reference works                                                                                     |      |
| Book series                                                                                         |      |
|                                                                                                    |      |
| Journal status                                                                                      |      |
| Accepts submissions                                                                                 |      |
|                                                                                                    |      |
| Access type                                                                                         |      |
| Subscribed & complimentary                                                                          |      |
| Open access complimentary"                                                                          |      |
| Contains open access                                                                                |      |

# Step 5 🔊 ผลการสืบค้น

จากตัวอย่างในขั้นตอนที่ 4 สืบค้นสาขาวิชา "Computer Science" ชื่อเรื่องย่อย "Computer Science Applications" หนังสือที่พบมีจำนวนทั้งสิ้น 48 ชื่อเรื่อง ไล่เรียงตามลำดับตัวอักษร สามารถคลิก เลือกเรื่องที่สนใจได้เลย

|                                       | Showing 48 books                                                                                                |             |
|---------------------------------------|----------------------------------------------------------------------------------------------------|-------------|
|                                       | Filter by journal or book title Q                                                                               |             |
|                                       | ${\bf Q}_{\rm c}$ Are you looking for a specific article or book chapter? Use advanced search.                  |             |
| efine publications by                 | A                                                                                                    | A           |
| omain<br>omputer Science              | Advanced Data Analysis & Modelling in Chemical Engineering<br>Book • 2017                                       | B<br>C<br>D |
| bdomain<br>omputer Science Applicatic | Advances in GPU Research and Practice<br>Book • 2017                                                            | E           |
|                                       | Applied Computing in Medicine and Health<br>Book • 2016                                                         | G<br>H      |
| ublication type<br>] Journals         | Artificial Intelligence for the Internet of Everything<br>Book • 2019                                           | ,<br>Ј<br>К |
| Books                                 | В                                                                                                    | M           |
| Handbooks<br>Reference works          | Biostatistics and Computer-based Analysis of Health Data using SAS<br>Book • 2017                               | O<br>P      |
| Book series                           | Building the Agile Enterprise (Second Edition)<br>With Capabilities, Collaborations and Values<br>Basele - 2017 | Q<br>R      |
| ırnal status<br>Accepts submissions   | Building Big Data Applications                                                                                  | S<br>T<br>U |
|                                       | DUDK • 2020                                                                                                    | v           |

#### *ตัวอย่าง* สนใจหนังสือที่มีชื่อเรื่องว่า "Building Big Data Applications"

จะพบหนังสือตามภาพด้านล่าง สามารถเลือกเปิดอ่าน สั่งพิมพ์ แชร์หรือจะดาวน์โหลด PDF File เก็บไว้ก็ย่อม ได้ และถ้าต้องการดาวน์โหลด PDF File หมดทั้งเล่มให้คลิกที่ปุ่ม 🔃 Download all chapters

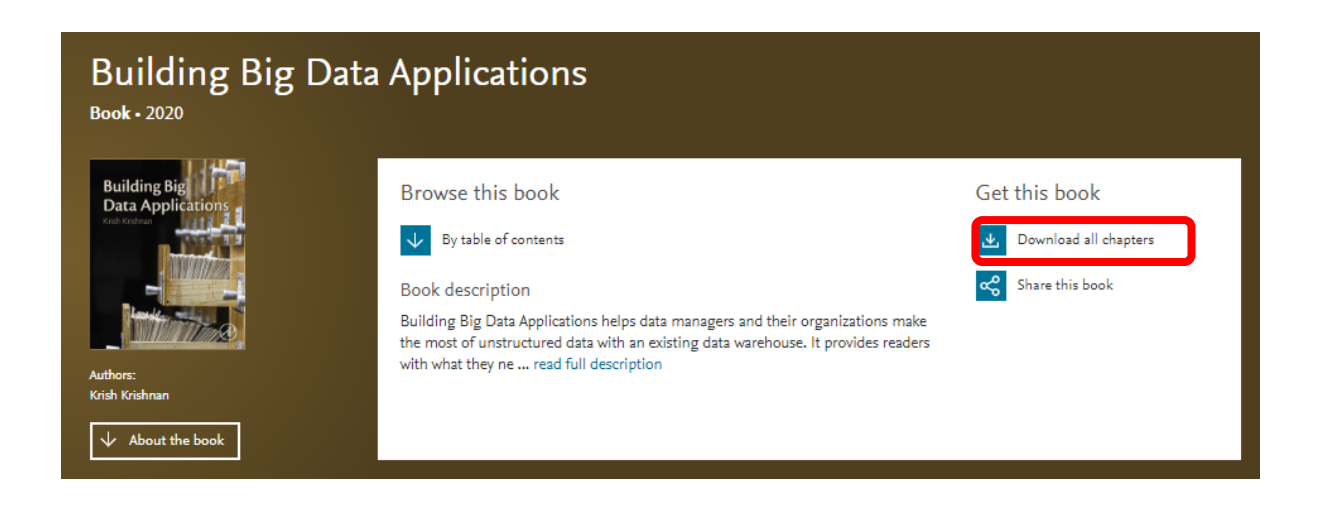

หรือจะเลือกดาวน์โหลดเพียงบางบทที่สนใจก็คลิกเลือกที่ช่อง 📕 หน้าบทนั้น ๆ

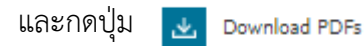

### Table of contents

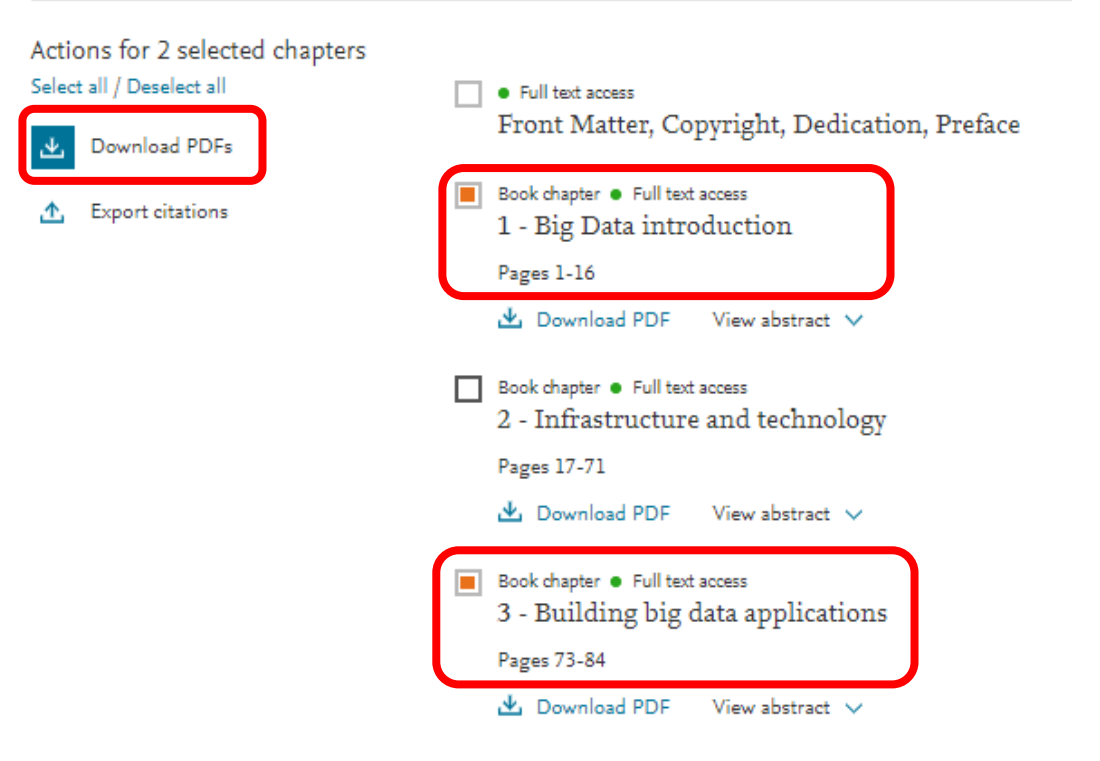

| 📑   💽 📑 =                                                                       | Compressed Folder Tools                                                                  | ScienceDire        | ct_articles    | _26Apr2020_06-39-1 | 5.570    | - 🗆 🛛         |
|---------------------------------------------------------------------------------|------------------------------------------------------------------------------------------|--------------------|----------------|--------------------|----------|---------------|
| File Home Share V                                                               | ïew Extract                                                                              |                    |                |                    |          | ^ <b>(2</b> ) |
| 🊺 รูปเก่า info 👝 Lo<br>🧊 สม 63 🧊 ธุรา<br>🚺 คุมิอการสืบคันธุรนซ้อมูลอ้างอิง 🚺 ปร | ocal Disk 🥼 รูปเก่ำ info<br>แข้อมูล 🥻 RFID เป็กมี.ด<br>ธเมิน พนผ 💼 Desktop<br>Extract To | .63 ÷              | Extract<br>all |                    |          |               |
| 🔄 🏵 ⊤ 🕇 🚺 ► This PC                                                             | Downloads > ScienceDirect_artic                                                          | les_26Apr2020_06-3 | 89-15.570      |                    | ~ C      | Search Sci 🔎  |
| ★ Favorites                                                                     | Name                                                                                     | Туре               |                | Compressed size    | Password | Size ^        |
| Desktop                                                                         | 🔰 1Big-Data-introduction_2020                                                            | PDF File           |                | 197 KB             | No       |               |
| 🐌 Downloads                                                                     | 2Infrastructure-and-technolo                                                             | PDF File           |                | 1,744 KB           | No       |               |
| 📃 Recent places                                                                 | 🔰 3Building-big-data-applicati                                                           | PDF File           |                | 268 KB             | No       |               |
|                                                                                 | y 4Scientific-research-applicati                                                         | PDF File           |                | 1,320 KB           | No       |               |
| 🝓 Homegroup                                                                     | 🔰 5Pharmacy-industry-applicat                                                            | PDF File           |                | 131 KB             | No       |               |
|                                                                                 | 🖞 6Visualizationstoryboardin                                                             | PDF File           |                | 311 KB             | No       |               |
| 🖳 This PC                                                                       | 🔰 7Banking-industry-applicatio                                                           | PDF File           |                | 224 KB             | No       |               |
| 📜 Desktop                                                                       | 🔰 8Travel-and-tourism-industr                                                            | PDF File           |                | 85 KB              | No       |               |
| Documents                                                                       | 🔰 9Governance_2020_Building                                                              | PDF File           |                | 1,267 KB           | No       |               |
| 🐌 Downloads                                                                     | 🔰 10Building-the-big-data-app                                                            | PDF File           |                | 378 KB             | No       |               |
| Music                                                                           | 🔰 11Data-discovery-and-conne                                                             | PDF File           |                | 1,274 KB           | No       |               |
| Pictures                                                                        | L Copyright_2020_Building-Big-D                                                          | PDF File           |                | 125 KB             | No       |               |
| 📴 Videos                                                                        | Dedication_2020_Building-Big-D                                                           | PDF File           |                | 4 KB               | No       | ~             |
| Local Disk (C:) V <<br>17 items                                                 |                                                                                          |                    |                |                    |          | )<br> :== 🖬   |

PDF File ที่เลือกจัดเก็บไว้ทั้งหมด

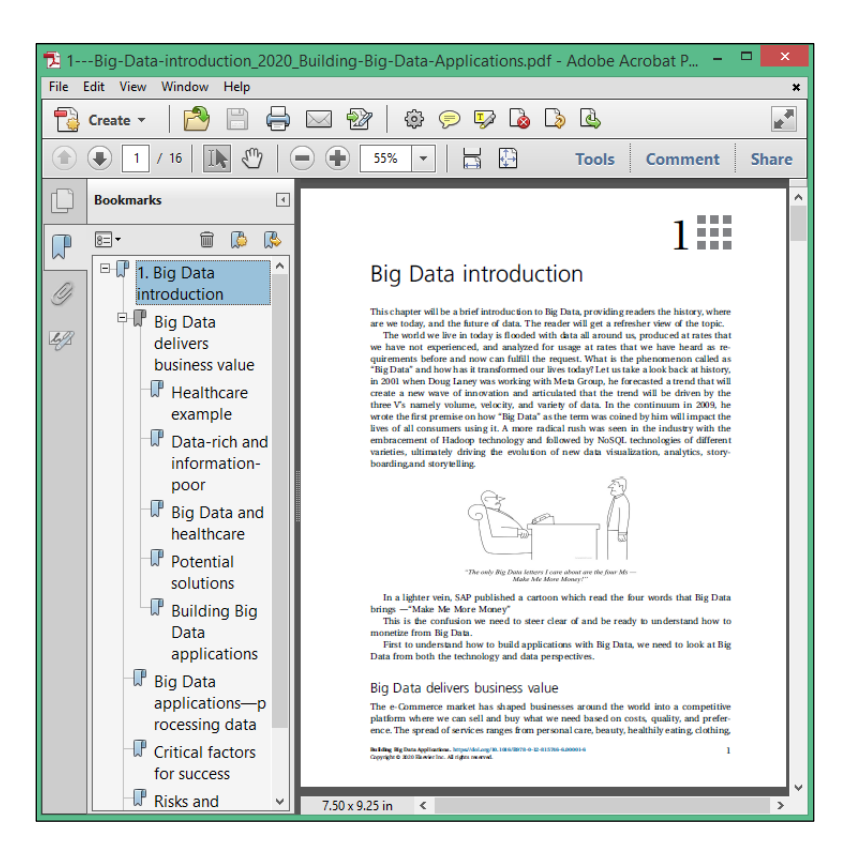

เปิดอ่านจาก PDF File